# ONS 15327、ONS 15454和ONS 15600的密碼復 原程式

### 目錄

| <u>簡介</u>        |
|------------------|
| <u>必要條件</u>      |
| <u>需求</u>        |
| <u>採用元件</u>      |
| <u>慣例</u>        |
| <u>復原密碼的逐步程式</u> |
| <u>相關資訊</u>      |
|                  |

簡介

本檔案介紹Cisco ONS 15327、ONS 15454和ONS 15600的密碼復原程式。

## <u>必要條件</u>

#### <u>需求</u>

思科建議您瞭解以下主題:

- Cisco ONS 15327
- Cisco ONS 15454
- Cisco ONS 15600

### <u>採用元件</u>

本文中的資訊係根據以下軟體和硬體版本:

- Cisco ONS 15327 3.3.0版或更高版本(XTC)
- Cisco ONS 15454版本2 2.3.3及更高版本(TCC)
- Cisco ONS 15454版本3 3.3.0及更高版本(TCC+)
- Cisco ONS 15454版本4 全部(TCC2)
- Cisco ONS 15454E 3.3.0版或更高版本
- Cisco ONS 15600 1.0或更高版本

本文中的資訊是根據特定實驗室環境內的裝置所建立。文中使用到的所有裝置皆從已清除(預設))的組態來啟動。如果您的網路正在作用,請確保您已瞭解任何指令可能造成的影響。

慣例

如需文件慣例的詳細資訊,請參閱<u>思科技術提示慣例。</u>

## <u>復原密碼的逐步程式</u>

以下是密碼復原的先決條件:

- •您必須在現場。
- 網元(NE)必須具有IP連線。
- 您必須有密碼復原纜線。如果沒有密碼復原纜線,您必須連線至Cisco TAC,以開啟服務請求。TAC工程師可以訂購電纜。以下是部件號:對於ONS 15327和15454,部件號為15454-15454-EPC=。對於ONS 15600,部件號為15600-TPC=。

完成以下步驟即可復原密碼:

- 1. 卸下備用TCC/TCC+/TCC2卡。註:本文檔的其餘部分將TCC/TCC+/TCC2卡稱為TCC卡。
- 2. 將密碼復原纜線的一端安裝到剛卸下的TCC卡(參見圖1)。您可以在TCC卡右側正面/底部附近 找到這些針腳。管腳上的標籤是RS232-DBG。TCC卡包含兩組RS232-DBG引腳。使用更靠近 卡前面的針腳(請參見圖1中的滑鼠指標)。注意:思科建議您不要在TCC側連線上使用頂部引 腳插槽,以便您可以重新插入TCC卡,而不會受到密碼恢復電纜的干擾。圖1—與

Red stripe on cable

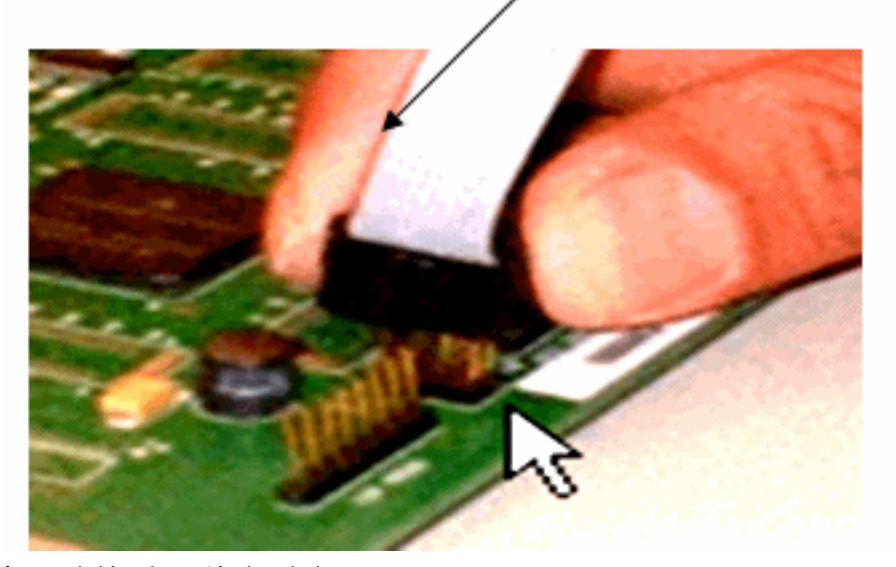

TCC/TCC+/TCC2的連線

- 3. 通過串列埠將電纜的DB9部分連線到PC的串列埠。
- 4. 運行超級終端。
- 5. 為串列埠指定這些設定(請<u>參見圖2</u>):每秒位元數:9600資料位元:8同位:無停止位元:1流量

| COM2 Properties        |          |                       | ? X   |
|------------------------|----------|-----------------------|-------|
| Port Settings          |          |                       |       |
|                        |          |                       | [     |
| <u>B</u> its per secon | d: 9600  | •                     |       |
| <u>D</u> ata bit       | s: 8     | •                     |       |
| Parit                  | y: None  | •                     |       |
| <u>S</u> top bit       | s: 1     | •                     |       |
| <u>F</u> low contro    | ol: None | •                     |       |
|                        |          | <u>R</u> estore Defau | lts   |
|                        | ок       | Cancel                | 2pply |

控制:無圖2— 串列埠規格

6. 重新安裝TCC。

7. 啟動TCC。

8. 當TCC啟動和POST(加電自檢)資訊在螢幕上滾動時,按任意鍵中斷啟動過程。

9. 鍵入c以更改引導引數(請參見<u>圖3中的紅色箭頭</u>)。

10. 按ENTER鍵。圖3 — 系統引導: 輸入c

| 🏶 15454-recovery - HyperTerminal                                                                         |        |
|----------------------------------------------------------------------------------------------------|--------|
| Eile Edit View Call Iransfer Help                                                                        |        |
|                                                                                                    |        |
| VxWorks System Boot                                                                                      |        |
| Copyright 1984-1998 Wind River Systems, Inc.                                                             |        |
| CPU: Cisco 15454 TCCP - MPC860<br>Version: 5.3.1<br>BSP version: 1.0/1<br>Creation date: 20000420.114130 |        |
| Press any key to stop auto-boot<br>c1                                                                    |        |
| THE WATCHDOG IS RUNNING<br>Enter something once every 90 seconds or<br>use the 'W' command to disable!   |        |
| [VxWorks Boot]: c 🛻                                                                                      | ļ      |
| Connected 0:01:21 Auto detect 9600 8-N-1 SCROLL CAPS NUM Capture Print echo                              | <br>// |

出現選單。

11. 按ENTER鍵滾動選單,直到出現**啟動腳**本。

12. 鍵入pwd\_recov(請參見<u>圖</u>4中的<u>紅色箭頭</u>)。**圖4 — 系統引導:輸入pwd\_recov** 

| 🇞 15454-recovery - HyperTerminal                                                                                                    | l ×        |
|----------------------------------------------------------------------------------------------------|------------|
| <u>File Edit View Call Iransfer Help</u>                                                                                                    |            |
|                                                                                                    |            |
|                                                                                                    |            |
| Press any key to stop auto-boot<br>c1                                                                                                    |            |
| THE WATCHDOG IS RUNNING<br>Enter something once every 90 seconds or<br>use the 'W' command to disable!                                                                                                    |            |
| [VxWorks Boot]: c                                                                                                    |            |
| '.' = clear field; '-' = go to previous field; ^D = quit                                                                                                    |            |
| <pre>boot device : fl0 processor number : 0 host name : 192.1.0.1 file name : tccpvxw inet on ethernet (e) : 192.1.0.2 inet on backplane (b): host inet (h) : 192.1.0.1 gateway inet (g) : user (u) : tornado ftp password (pw) (blank = use rsh): flags (f) : 0x0 target name (tn) : tccp startup script (s) : pwd_recov</pre> |            |
| Connected 0:02:30 Auto detect 9600 8-N-1 SCROLL CAPS NUM Capture Print echo                                                                                                    | <u>ت</u> د |

13. 繼續將選項滾動到選單末尾。

14. 在引導提示符下,鍵入@。

15. 按ENTER鍵繼續引導循環(請參見圖5)。圖5 — 系統引導:輸入@

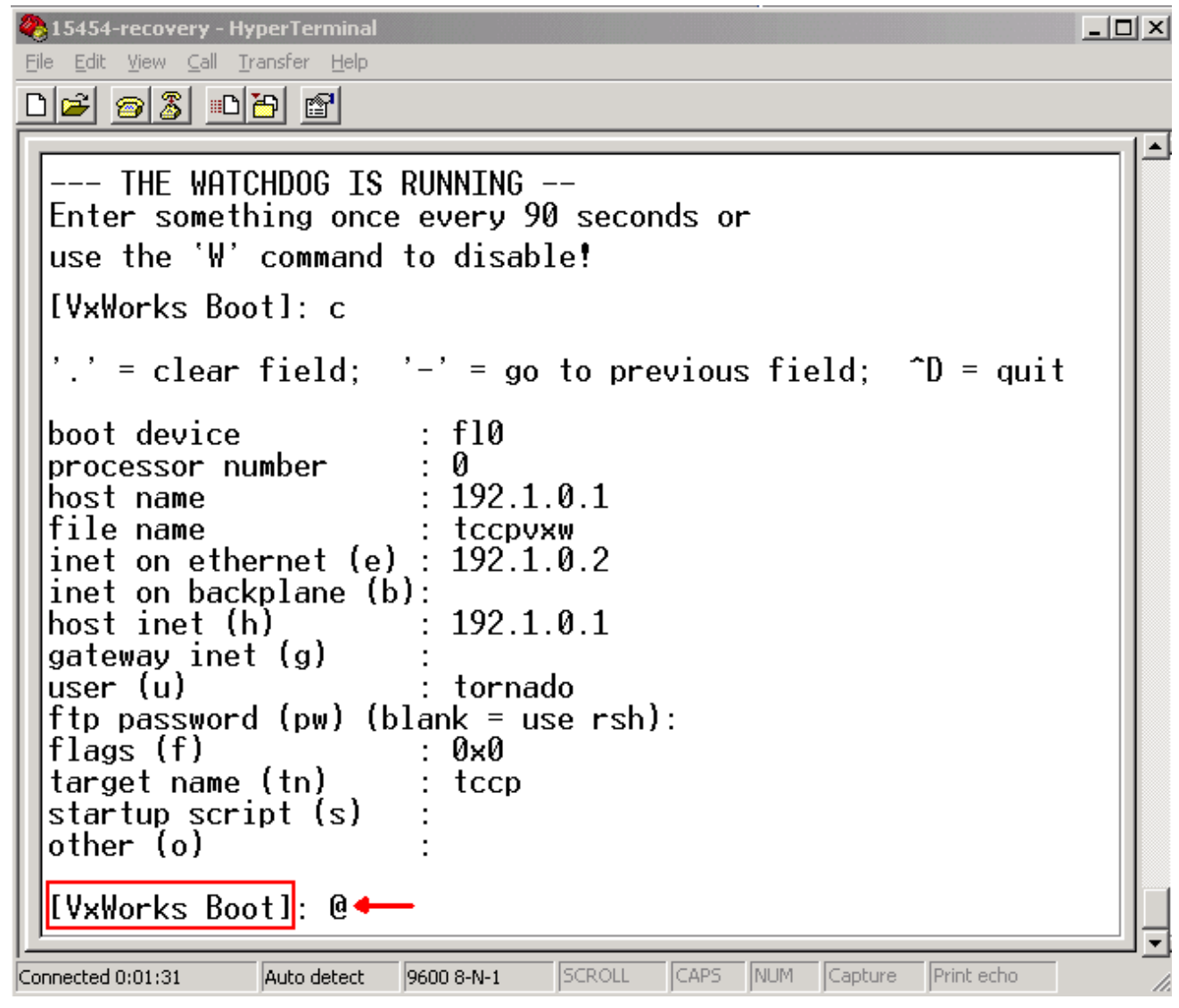

- 16. 允許TCC繼續啟動週期,直到您進入待機模式。
- 17. 重置活動TCC。
- 18. 通過思科傳輸控制器(CTC)登入ONS 15600、ONS 15454或ONS 15327節點,以驗證重置為 預設設定是否成功。預設設定包括CISCO15作為使用者名稱和空白密碼。
- 19. 確認可以ping通ONS 15454或ONS 15327節點後,通過telnet登入。然後,使用**telnet <ip** address>命令訪問NE。使用者名稱和密碼與CTC中的相同。重設密碼後,CISCO15是使用 者名稱,且沒有密碼。
- 20. 在系統提示符(->)下,鍵入bootChange(請參見<u>圖6中的箭頭A</u>)。 按ENTER鍵,直到**啟動腳**本 出現。您已在現在處於活動狀態的待命TCC上更改此引數。因此,現在需要從活動TCC中刪 除此引數。**圖6 — 輸入bootChange和。刪除pwd\_recov**

```
🚾 🔄 WINNT\system32\cmd.exe - telnet 192.168.3.10
                                                                                                                 _ 🗆 🗵
Password:
                                                                                                                        ٠
To discontinue logging in, type control-d or wait 60 seconds.
After logging in, type 'enablec' to enable abort key (control-c).
 -> bootChange
bootChange
     = clear field; '-' = go to previous field; ^D = quit
                               : f10
boot device
processor number
                                  Й
                                  192.1.0.1
ĥost name
file name
                                  tc
inet on ethernet (e) :
inet on backplane (b):
host inet (h) :
gateway inet (g) :
user (u) :
                                     cpvxw
                                  192.1.0.2
                                  192.1.0.1
                               : tornado
ftp password (pw) (blank = use rsh):
flags (f) : 0x0
target name (tn) : tccp
                                                                                                                        -
                                  pwd_recov .
startup script (s)
```

- 21. 類型.並按ENTER鍵清除**啟動腳**本欄位(請參見<u>圖6中的箭頭</u>B)。 此操作將刪除pwd\_recov。
- 22. 再次鍵入bootChange以驗證啟動指令碼欄位。確保pwd\_recov不再存在。
- 23. 註銷telnet會話。
- 24. 如果使用ONS 15454 3.4.2版,則必須進行額外的更改,以強制將資料庫寫入備用TCC卡。 為此,請在CTC中編輯站點資訊或站點聯絡人。如果未能執行此步驟,則重置活動TCC時 ,資料庫將恢復為舊密碼。
- 25. 重置CTC中的活動TCC。
- 26. 從機箱中移除TCC。
- 27. 拔下密碼復原纜線。
- 28. 重新安裝TCC。注意:如果您對此過程有任何疑問,請聯絡TAC。

# 相關資訊

• 技術支援與文件 - Cisco Systems